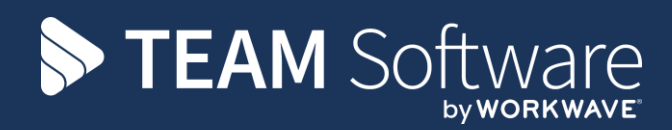

# Payrun Processing Guide

Version: 1 (CMS v.6.1.0, April 2018)

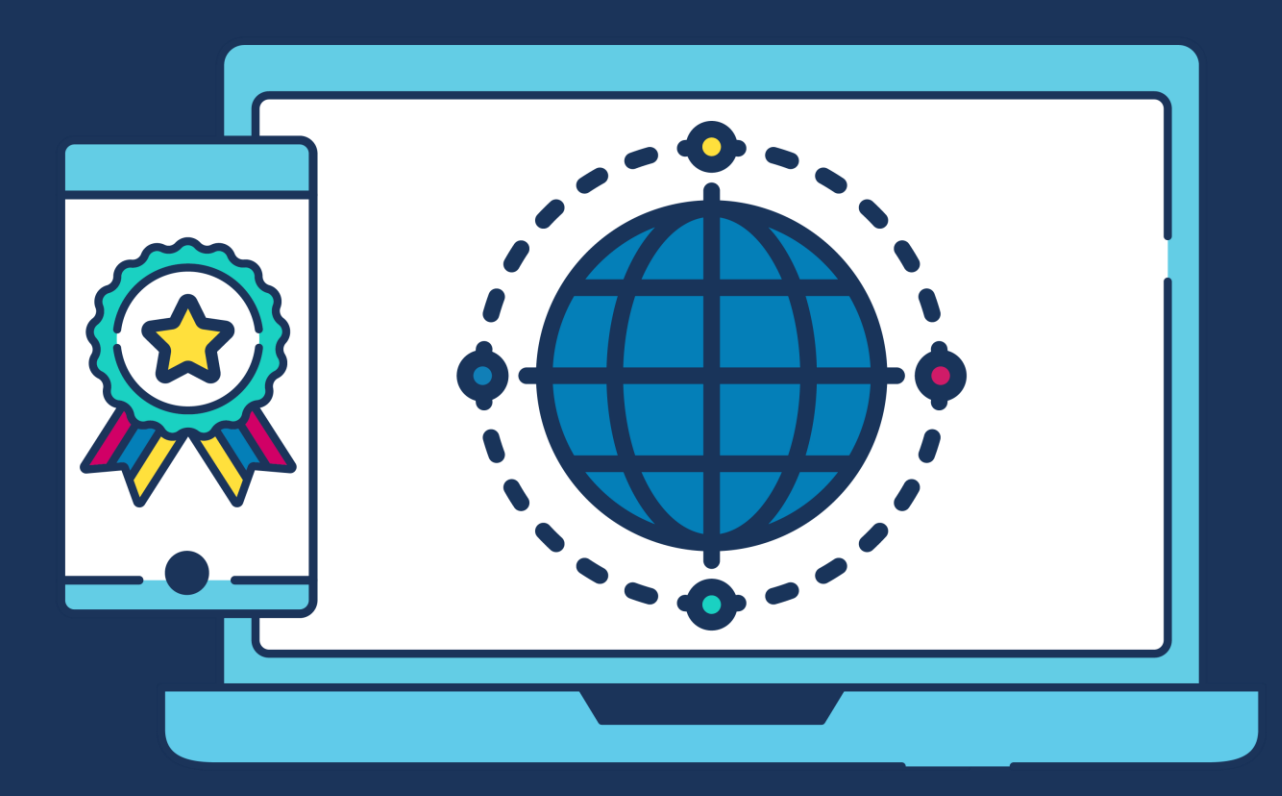

# **COMMERCIAL STATEMENT**

This document is subject to any terms as per teamsoftware.com/legal.

Please note this document is intended as a guide only to assist with the posting of a Payroll Batch TemplaCMS. It is solely the responsibility of the customer to ensure that employee's payroll payments are processed correctly each pay period

## INDEX

| Step | Description                     | Page number |
|------|---------------------------------|-------------|
| 1    | Lock the Payroll Batch          | 4           |
| 2    | Generating Employees Pay        | 4           |
| 3    | Check for un-approved employees | 4           |
| 4    | Process Leaver/Joiner movements | 5           |
| 5    | Post the Payroll Batch          | 7           |

| Step | Details                                                                                                    |  |  |  |  |  |  |  |  |  |  |  |
|------|----------------------------------------------------------------------------------------------------|--|--|--|--|--|--|--|--|--|--|--|
| 1    | Lock the Payroll Batch                                                                                                    |  |  |  |  |  |  |  |  |  |  |  |
|      | Double click the relevant payrun batch and then click on lock:                                                                                                    |  |  |  |  |  |  |  |  |  |  |  |
|      | General         Ocse       Process sheets         Ocse       Provious         Navigate       Other         Site       Employees         Batch       nanalysis         General       Batch         Batch       Poyroll-Weekly         Poyroll-Weekly       (59022018 to 15002018)         Pay-Batch/Octar/       Poyroll-Weekly         Pay-Batch/Octar/       Poyroll-Weekly         Pay-Batch/Octar/       Poyroll-Weekly         Pay-Batch/Octar/       Poyroll-Weekly         Pay-Batch/Octar/       Poyroll-Weekly                                                                                                    |  |  |  |  |  |  |  |  |  |  |  |
|      | If the managers are still completing timesheets, the 'Lock Down' button may appear. Once 'Locked' or 'Locked Down', the green 'Post' button will appear if <b>all</b> timesheets in the batch have been 'green ticked'                                                                                                    |  |  |  |  |  |  |  |  |  |  |  |
|      | Close Previous       Nets       Process sheets       Process sheets<                                                                                                    |  |  |  |  |  |  |  |  |  |  |  |
|      | associated details for amendment.       Financial period       2018                                                                                                    |  |  |  |  |  |  |  |  |  |  |  |
| 2    | Generating Leavers Holiday Pay<br>From the Payrun Batch -> Leavers/Joiners screen click on 'Generate Leavers Holiday Pay'                                                                                                    |  |  |  |  |  |  |  |  |  |  |  |
|      | Cose Refersh Print Excel Expand Collapse List Contract approval to phyrolic Employee Send leavers List Row North Contract approval to phyrolic Employee Send leavers Send leavers Send leav |  |  |  |  |  |  |  |  |  |  |  |
|      | This will bring up a list of all Site and Company leavers and the value the system calculated that should be paid to (green values) or deducted from (red values) the employee's final pay:                                                                                                    |  |  |  |  |  |  |  |  |  |  |  |
|      | General<br>Colese Topand Collegee Mark as ready Unmark as Process<br>List to process leavers pay<br>Calculatione<br>Drag a column header here to group by that column.                                                                                                    |  |  |  |  |  |  |  |  |  |  |  |
|      | Ready to process?         Employee         Site         Leaving date         Pro-Rata entifement         Used         Adjustments         Pro-Rata balance         Holday pay value         Average hours per day         Average hours per day <th< th=""></th<>                                                                                                    |  |  |  |  |  |  |  |  |  |  |  |
|      | These holiday pay values can be manually overridden if required                                                                                                    |  |  |  |  |  |  |  |  |  |  |  |

### 3 **Check for un-approved employees (if relevant)**

If the un-approved employee functionality is used in TemplaCMS any un-approved employees in the payrun batch will be identified by the 'unapproved icon:

### 0

These employees can be found from the Payrun batch -> Employees

|                  | <b>;</b>                                     |                                                             |                            |             |                                            |                    |                      |                    |                       |                                                          |            |
|------------------|----------------------------------------------|-------------------------------------------------------------|----------------------------|-------------|--------------------------------------------|--------------------|----------------------|--------------------|-----------------------|----------------------------------------------------------|------------|
| •                | General                                      |                                                             |                            |             |                                            |                    |                      |                    |                       |                                                          |            |
| Close            | Refresh                                      | Print & Excel<br>Collapse                                   | ∂ Auto refresh [           | Ŧ           | <sup>↓</sup> Open<br>≪ View<br>→ Print/ema | ail employee tir   | mesheet              | Filter<br>selected | Un-filter<br>selected | <ul> <li>Owned</li> <li>Prospect</li> <li>All</li> </ul> | ive        |
|                  |                                              | Lis                                                         | st                         |             |                                            | Row                |                      |                    | Filter                |                                                          |            |
|                  |                                              |                                                             |                            |             | J                                          |                    |                      |                    |                       |                                                          |            |
| Drag a (         | column hea                                   | ader here to group b                                        | y that column.             |             |                                            |                    |                      |                    | 111021                |                                                          |            |
| Draga<br>E St    | column hea<br>⊽ Payroll n                    | ader here to group b<br>u Employee name                     | by that column.            | e Site name |                                            | Total hrs          | Total pay            | Work type          | Contrac               | cted hrs Cont                                            | racted pa  |
| Draga<br>Z St    | column hea<br>⊽ Payroll n<br>I ■             | ader here to group b<br>u Employee name                     | y that column.<br>Site cod | e Site name |                                            | Total hrs          | Total pay            | Work type          | Contrac               | cted hrs Cont                                            | tracted pa |
| Draga<br>St<br>2 | column hea<br>⊽ Payroll n<br>∎ ∎<br>፪ 006942 | ader here to group b<br>Employee name<br>Melo Torres, Prisc | y that column.<br>Site cod | e Site name |                                            | Total hrs<br>42.00 | Total pay<br>£286.00 | Work type          | Contrac               | cted hrs Cont<br>44.00                                   | fracted pa |

If any of the existing employees identified as 'un-approved' need to be approved so that they get paid this pay period go to the employee list (Payroll menu -> Employees) find the relevant employee, open the employee record. The bottom of the employee record should show the approval section – in order to approve the employee, click on the 'Approved' button.

| pproval                                        |                                                                                              |
|------------------------------------------------|----------------------------------------------------------------------------------------------|
| Approval level                                 | Approval History                                                                             |
| <ul> <li>O Site</li> <li>● Employee</li> </ul> | Begin Un-approved<br>Approved Templa Support<br>06/04/2016 14:00<br>Rejected No bank details |

Any new employees (added to the timesheets in this pay period) can be approved from the Payroll batch -> Leavers/Joiners screen via the 'Employee Approval' button

| a 🍚 🤘           | cel Expand                                            | Collapse                                                                           | Real Auto refres                                                                             | h                                                                                            | •                                                                                                    | Open                                                                                                    | View                                                                                                    | V<br>Mark as                                                                                                    |                                                                                  |                                                                                                    | -                                                                                                    | 5                                                                                                    |  |
|-----------------|-------------------------------------------------------|------------------------------------------------------------------------------------|----------------------------------------------------------------------------------------------|----------------------------------------------------------------------------------------------|----------------------------------------------------------------------------------------------------|----------------------------------------------------------------------------------------------------|----------------------------------------------------------------------------------------------------|----------------------------------------------------------------------------------------------------|----------------------------------------------------------------------------------|----------------------------------------------------------------------------------------------------|----------------------------------------------------------------------------------------------------|----------------------------------------------------------------------------------------------------|--|
| sh Print Ex     | cel Expand                                            | Collapse                                                                           |                                                                                              |                                                                                              |                                                                                                    | Open                                                                                                    | View                                                                                                    | Mark as                                                                                                    | Marilana                                                                         |                                                                                                    |                                                                                                    |                                                                                                    |  |
|                 |                                                       |                                                                                    |                                                                                              |                                                                                              |                                                                                                    |                                                                                                    |                                                                                                    | processed                                                                                                    | outstanding                                                                      | Apply to<br>contract                                                                                                    | Employee<br>approval                                                                                                    | Send leaver<br>to payroll                                                                                                    |  |
|                 |                                                       | List                                                                               |                                                                                              |                                                                                              |                                                                                                    |                                                                                                    |                                                                                                    |                                                                                                    | Rov                                                                              | v                                                                                                    |                                                                                                    |                                                                                                    |  |
| i header here t | to group by th                                        | at column.                                                                         |                                                                                              | Processe                                                                                     | Employee                                                                                                    |                                                                                                    |                                                                                                    | Site                                                                                                    | approval                                                                         | Unapproved                                                                                                    | 1935.005                                                                                                    |                                                                                                    |  |
|                 |                                                       |                                                                                    |                                                                                              |                                                                                              |                                                                                                    |                                                                                                    |                                                                                                    |                                                                                                    | approval                                                                         |                                                                                                    |                                                                                                    |                                                                                                    |  |
|                 | header here<br>lovement detai<br>]<br>eft company - ( | header here to group by th<br>lovement details<br>]<br>eft company - on 31/12/2014 | header here to group by that column.<br>lovement details<br>]<br>eft company - on 31/12/2014 | header here to group by that column.<br>lovement details<br>]<br>eft company = on 31/12/2014 | header here to group by that column.<br>lovement details Processes<br>from the state of the state of | header here to group by that column.<br>lovement details Processed Employee<br>from m m m<br>eft company - on 31/12/2014 006942 - M | header here to group by that column.<br>lovement details Processed Employee<br>I II II II<br>eft company - on 31/12/2014 III Orege | header here to group by that column.<br>lovement details Processed Employee<br>I II II II<br>eft company - on 31/12/2014 III OVE942 - Maio Torres Priscille | header here to group by that column.<br>lovement details Processed Employee Site | header here to group by that column.<br>lovement details Processed Employee Site approval<br>I I I I I IIIIIIIIIIIIIIIIIIIIIIIIIII | header here to group by that column.<br>lovement details Processed Employee Site approval Unapproved<br>I IIIIIIIIIIIIIIIIIIIIIIIIIIIIIIIIIII | header here to group by that column.<br>lovement details Processed Employee Site approval Unapproved reasons<br>Immediate Structure Processed Employee International Unapproved reasons<br>Immediate Structure Processed Employee International Unapproved No Panenwork |  |

4 Process Leaver/Joiner movements

From the **Payrun Batch -> Leaver/Joiner** screen click on the 'All' button to ensure the full list of leavers and joiners are displayed.

| Employee Movements                        |           |                                                                                                    |                        |                      |                      |                            |                    |                       |                      |                    |                 |                      |                      |   |
|-------------------------------------------|-----------|----------------------------------------------------------------------------------------------------|------------------------|----------------------|----------------------|----------------------------|--------------------|-----------------------|----------------------|--------------------|-----------------|----------------------|----------------------|---|
| General                                   |           |                                                                                                    |                        |                      |                      |                            |                    |                       |                      |                    |                 |                      |                      |   |
| 📁 🔊 🌭 🌭 📲 💼 🏽 Auto refresh 🔹              | <b>1</b>  | <ul> <li>Image: Image: Ima</li></ul> |                        | -                    | -                    | 3                          | 5                  |                       | ×                    | 8                  | 8               | 8                    | 8                    | 2 |
| Close Refresh Print Excel Expand Collapse | Open Viev | <ul> <li>Mark as<br/>processed</li> </ul>                                                                                                    | Mark as<br>outstanding | Apply to<br>contract | Employee<br>approval | Send leavers<br>to payroll | Filter<br>selected | Un-filter<br>selected | include<br>processed | Company<br>leavers | Site<br>leavers | Permanent<br>joiners | Temporary<br>joiners |   |
| List                                      |           |                                                                                                    | Row                    |                      |                      |                            |                    |                       |                      | Filte              | r               |                      |                      |   |

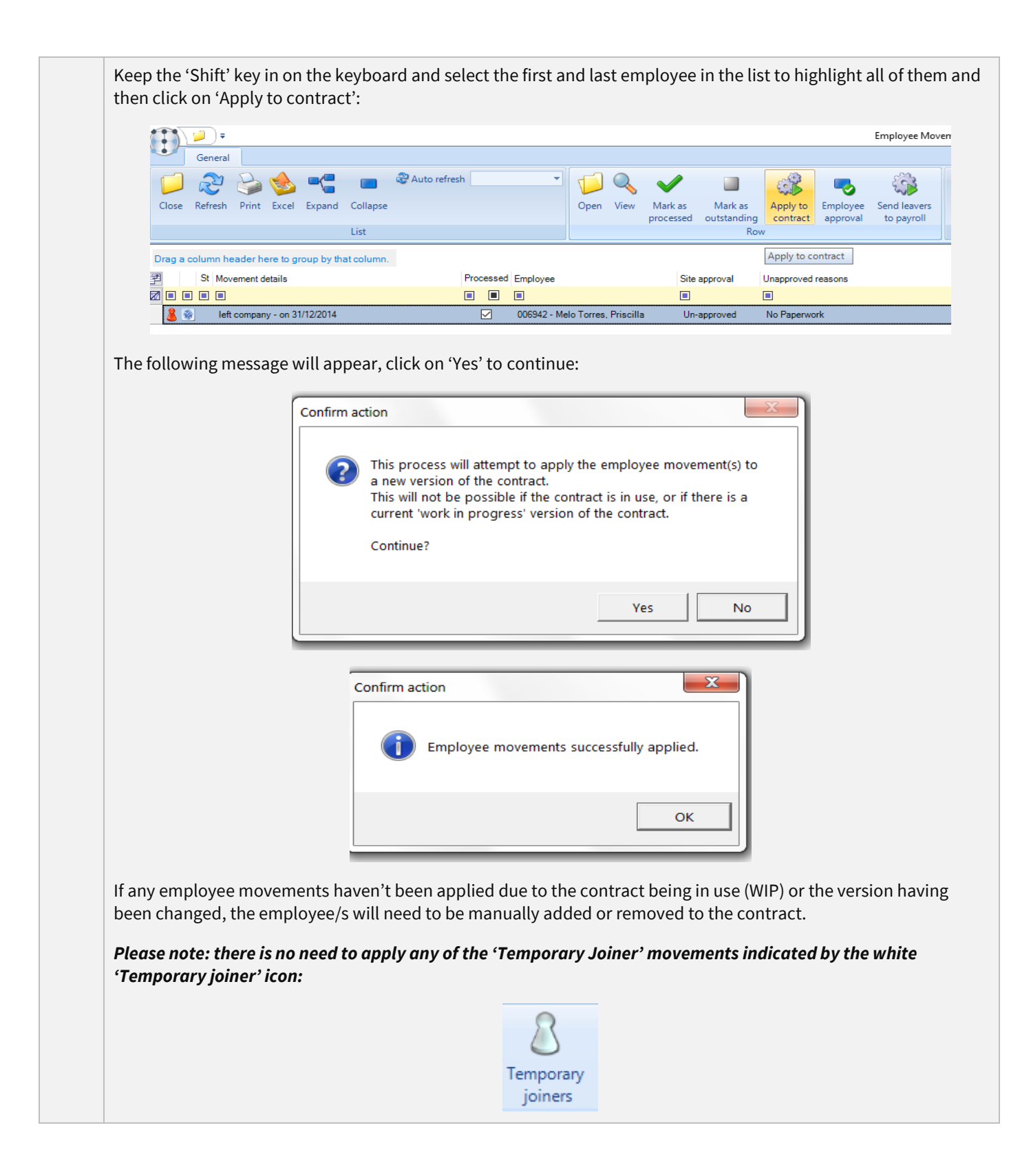

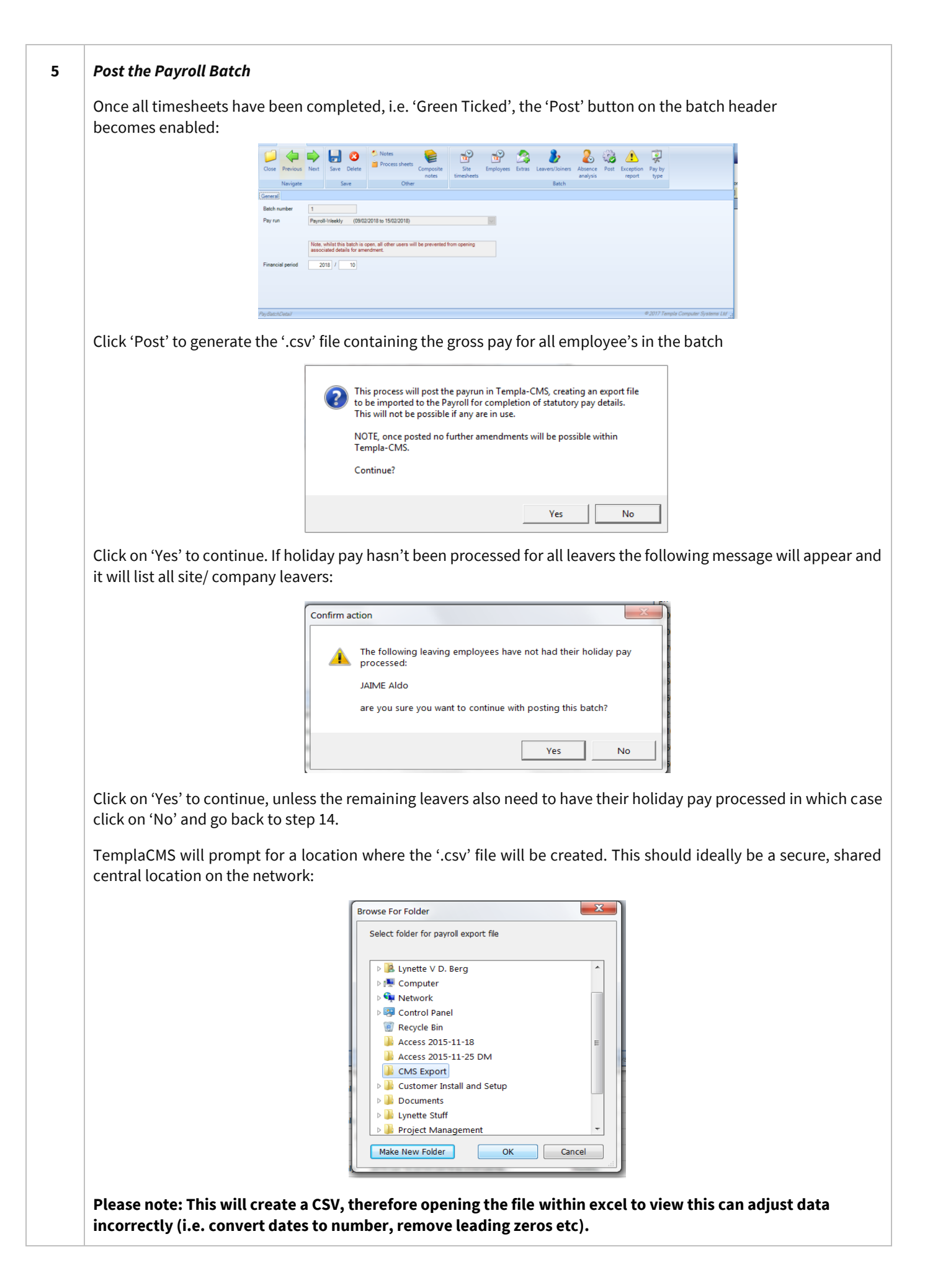

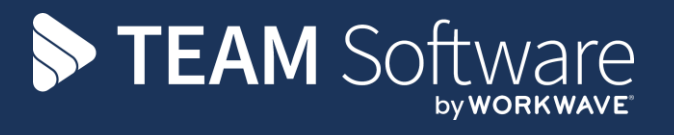

TEAM Software develops market-leading solutions for companies with distributed workforces. TEAM has a focus on the cleaning and security industries helping the companies who serve these sectors manage and optimise their business; from front line service delivery to back office financial management. TEAM's technology is designed to help improve productivity, employee engagement and profitability, and at the same time help control cost, risk and compliance. For more information, visit teamsoftware.com.